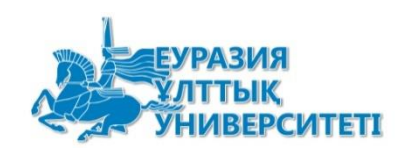

# НАО «Евразийский национальный университет им. Л.Н. Гумилева»

# Система для проведения специального экзамена по области образования «Педагогические науки»

Руководство пользователя

Нур-Султан 2022 УЛТТЫК УНИВЕРСИТЕТІ

Для прохождения специального экзамена по области образования "Педагогические науки" необходимо в браузере (Google, Microsoft Edge, Yandex и др.) открыть стартовую страницу по адресу <u>http://best.enu.kz/</u> и выбрать Русский язык (ru) (*Pucyнok 1*).

|                                                                                                    | SMART.ENU ОНЛАЙН ТЕСТІЛЕУ ЖҮЙЕСІ                                                                                                    | Кіру                                  | Тіркелу                    | Талапкерді тіркеу     | Каз 🔻  |
|----------------------------------------------------------------------------------------------------|----------------------------------------------------------------------------------------------------|---------------------------------------|----------------------------|-----------------------|--------|
|                                                                                                    |                                                                                                    |                                       |                            | lu                    |        |
| SMART.TEST.E<br>1) Құрылымдық (<br>заңнамасын білүіне т<br>педагогика саласынд;                                                                                                    | NUOнлайн тестілеу жүйесі 3 модульден тұрады:<br>іөлімшелер басшыларының және оқытушылар құрамының, сондай-ақ құрылымдық бөлімшелер қызметкерл<br><b>естілеу.</b> Жуйе ҚР Конституциясы, ҚР "Былым туралы" Заңы, ҚР "Білім туралы" Заңы, ҚР Еңбек кодексі, Жоғары<br>ғы менеджменттің негізгі принциптері, Цифрлық дағдылар бойынша тесттерді қамтиды.                                                                                                    | ерінің <b>вакан</b><br>і білім беру і | <b>пты лауазымд</b><br>мен | арынаүміткерлерді ҚР  |        |
| <ol> <li>Кызметкерлерді<br/>бағыттылығын, басı</li> <li>Барлығы 287 сұрақ</li> <li>Коммуник</li> <li>Педагогті-</li> <li>Педагогту-</li> <li>Басшынығ</li> <li>Университ</li> </ol> | психологиялық тестілеу. Жүйе қызметкердің коммуникативтік-әлеуметтік құзыреттілігін, жүйке-па<br>ының эмпатиялығын автоматты түрде бағалауға мүмкіндік береді.<br>(120 минут):<br>ативтік-әлеуметтік құзыреттілік диагностикасының әдістемесі — 100 сұрақ,<br>"нейропсихикалық тұрақтылығын бағалау сауалнамасы — 85 сұрақ,<br>пасының кәсіби бағылын бағалау - 50 сұрақ,<br>запатиялығын бағалау әдістемесі - 33 сұрақ,<br>ет қызметкерлерінің уәждемесін бағалау бойынша сауалнама-19 сұрақ. | сихикалық                             | тұрақтылығы                | н, педагог тұлғасының | кәсіби |

#### Рисунок 1. Пользовательский интерфейс

Для регистрации в системе необходимо нажать на кнопку "**Регистрация абитуриента**" (*Рисунок 2*).

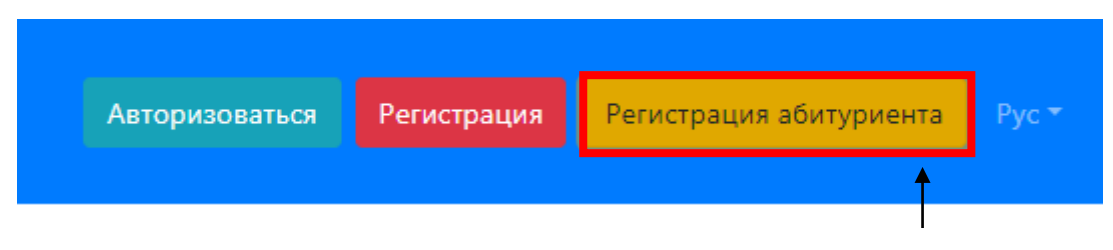

Рисунок 2. Регистрация в системе

На открывшейся странице (*Pucyнок 3*) необходимо заполнить личную информацию о себе. Перед тем, как подать заявку на экзамен, заранее отсканируйте и подготовьте свои документы. Нажмите "Подать заявление", чтобы сохранить данные.

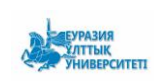

| Регистрация нового пользователя                                                                   | ×    |
|---------------------------------------------------------------------------------------------------|------|
| Фамилия                                                                                           |      |
| Сериккажина                                                                                       |      |
| Имя                                                                                               |      |
| Майгул                                                                                            |      |
| Отчество                                                                                          |      |
| Серикқажықызы                                                                                     |      |
| Контактные данные: телефон                                                                        |      |
| 87471480197                                                                                       |      |
| Электронная почта                                                                                 |      |
| maigulserikkazhina@mail.ru                                                                        |      |
| иин                                                                                               |      |
| 970430450237                                                                                      |      |
| Электронная версия фотокарточки размером 3 x 4 сантиметра                                         |      |
| Зх4 фото.pdf                                                                                      | Файл |
| Копия документа, удостоверяющего личность                                                         |      |
| Копия документа, удостоверяющего личность.pdf                                                     | Файл |
| Документ об общем среднем, техническом и профессиональном, послесреднем или высшем<br>образовании |      |
| Аттестат.pdf                                                                                      | Файл |
| Сертификат ЕНТ (при его наличии)                                                                  |      |
| Сертификат.pdf                                                                                    | Файл |
| Пароль                                                                                            |      |
| •••                                                                                               |      |
| Пожалуйста, введите пароль еще раз.                                                               |      |
|                                                                                                   |      |
| Подать заявление                                                                                  |      |

Рисунок 3. Подача заявления на сдачу экзамена

Стр. 4 из 9

#### Откроется окно "Подать заявление". Нажать кнопку "Подписать" (Рисунок 4).

# × Подать заявление Подписать Распечатать «Л.Н.Гумилев НАО «Евразийский атындағы Еуразия национальный JRASIAN ұлттық университеті» университет имени KEAK Л.Н.Гумилева» Председателю Правления-Ректору НАО «ЕНУ им. Л.Н. Гумилева», Председателю приемной комиссии Сыдыкову Е.Б. от гражданина(ки) Сериккажина Майгул Серикқажықызы ЗАЯВЛЕНИЕ Прошу допустить меня на специальный экзамен по области образования «Педагогические науки». Контактные данные: телефон: 87471480197 С правилами приема в НАО «ЕНУ имени Л.Н. Гумилева» ознакомлен (а). На сбор, обработку и распространение моих персональных данных согласен(а). Дата подачи заявления: 16-06-2021 Рисунок 4. Образец заявления на сдачу экзамена После нажатия кнопки "Подписать" зайти в папку, в которой находится Ваш ЭЦП и выбрать ключ. Далее нажать кнопку "Открыть" (Рисунок 5).

| ЕУРАЗИЯ<br>УЛТТЫК | НАО «Евразийский<br>национальный университет им. Л.<br>Н. Гумилева» | Руководство пользователя «Системы для проведения<br>специального экзамена по области образования<br>«Полагогицеские науки» | Издание: первое |
|-------------------|---------------------------------------------------------------------|----------------------------------------------------------------------------------------------------|-----------------|
| s as minute offer |                                                                     | «Indatorn reckie nayku»                                                                                                    | Стр. 5 из 9     |

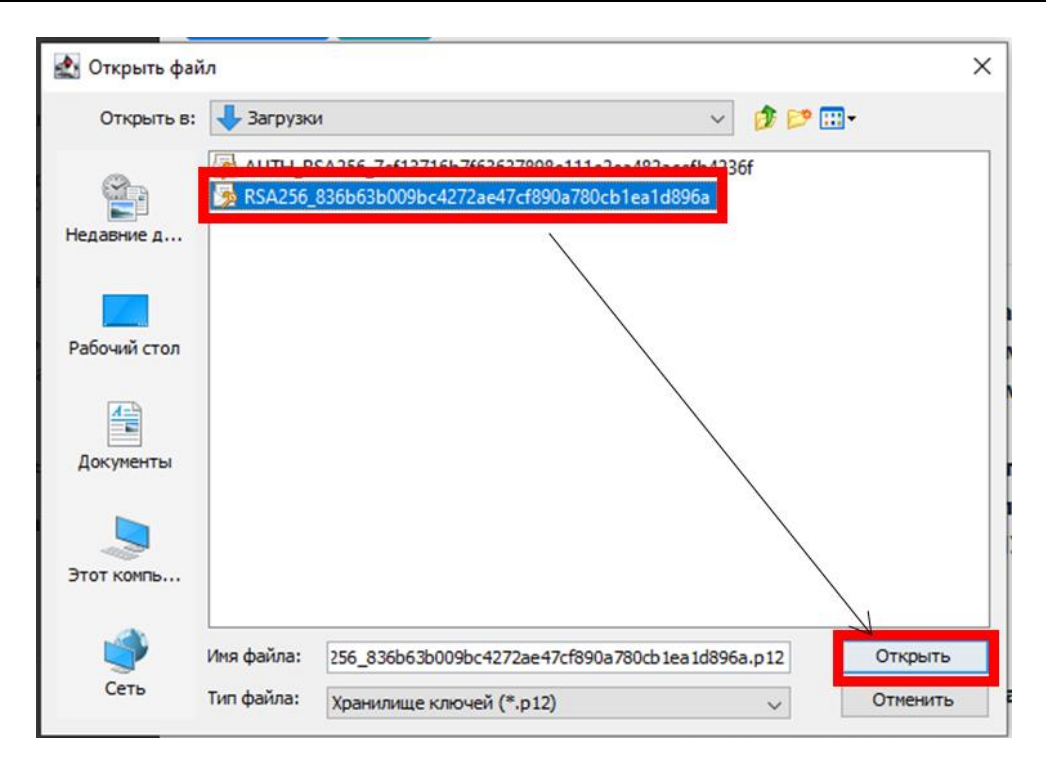

Рисунок 5. Подписание через ЭЦП

После выбора ЭЦП вести пароль и снова нажать кнопку "Открыть"(1), после чего выбрать кнопку "Подписать"(2) (Рисунок 6).

| рыирование зЦП в формате                                                                                                    | e CMS                                                                          |                                                                                                    | ×                                 |
|----------------------------------------------------------------------------------------------------|--------------------------------------------------------------------------------|----------------------------------------------------------------------------------------------------|-----------------------------------|
| Іодпись данных                                                                                                    |                                                                                |                                                                                                    |                                   |
| 'нп хранилища:                                                                                                    |                                                                                | Персональный компьютер                                                                                                    |                                   |
| уть к хранилищу:                                                                                                    |                                                                                | C:\Users\106-1\Downloads\/                                                                                                    | RSA256_836b63b009bc4272ae4        |
| ведите пароль на хранилиц                                                                                                    | це ключей:                                                                     | ****                                                                                                    | ۲                                 |
| 1                                                                                                    |                                                                                | Открыть                                                                                                    | Отмена                            |
|                                                                                                    |                                                                                |                                                                                                    |                                   |
| ыберите ключ для подписи<br>ISA<@>CEPHOKAX0HA MAЙГУ                                                                                                    | ::<br>/Л<@>13.04.20                                                            | 21 (16:24) - 13.04.2022 (16:24)<@                                                                                                    | >836b63b009bc4272ae47cf890a780 🗸  |
| ыберите ключ для подписи<br>ISA<@>CEPиюКАЖана майгу<br>Данные выбранного кли                                                                                   | :<br>/Л<@>13.04.20.<br>044а                                                    | 21 (16:24) - 13.04.2022 (16:24)<@                                                                                                    | >838b63b009bc4272ae47cf890a780 👳  |
| ыберите ключ для подписи<br>ISA<@>СЕРИККАЖОНА МАЙГУ<br>Данные выбранного кли<br>Уникальное имя владельц                                                        | :<br>/Л<@>13.04.20<br>оча<br>а: СЕРИККАЖ                                       | 21 (16:24) - 13.04.2022 (16:24)<@:<br>Chiha Mañly/1                                                                                            | >838663b009bc4272ae47cf890a780, 🧹 |
| ыберите ключ для подписи<br>ISA<Ф>СЕРИККАЖИНА МАЙГУ<br>Данные выбранного кли<br>Уникальное имя владельц<br>Срок действия;                                      | :<br>/Л<@>13.04.20<br>оча<br>а: СЕРИККАЖ<br>13.04.202                          | 21 (16:24) - 13:04:2022 (16:24) <Ф<br>КИНА МАЙГУЛ<br>1 (16:24) - 13:04:2022 (16:24)                                                            |                                   |
| ыберите ключ для подпяси<br>ISA<Ф>СЕРИККАХИНА МАЙГУ<br>Данные выбранного кли<br>Уникальное имя владельц<br>Срок действия:<br>Серийный номер:                   | с<br>Л<Ф>13.04.20<br>оча<br>а: СЕРИККАЖ<br>13.04.202<br>7а92d6178              | 21 (16:24) - 13.04.2022 (16:24) <@:<br>CUHA MAÑFY/I<br>1 (16:24) - 13.04.2022 (16:24)<br>86cbd5ee6ff3201b003a7ddbe1f                           | >836663b009bc4272ae47cf890a780 🥪  |
| ыберите ключ для подписи<br>ISA «Ф>СЕРИККАЖАНА МАЙГУ<br>Данные выбранного кли<br>Уникальное имя владельц<br>Срок действия:<br>Серийный номер:<br>Имя издателя: | :<br>/7<Ф>13.04.20<br>оча<br>а: СЕРИККАЖ<br>13.04.202<br>7а92d6178<br>¥ЛТТЫҚ К | 21 (16:24) - 13.04.2022 (16:24)<Ф:<br>КИНА МАЙГУЛ<br>1 (16:24) - 13.04.2022 (16:24)<br>86cbd5ee6ff3201b003a7ddbe1f<br>УЭЛАНДЫРУШЫ ОРТАЛЫҚ (RS/ | >83666360096c4272ae47cf890a780 🥪  |

Рисунок 6. Подписание через ЭЦП

После подписания ЭЦП, выдается уведомление о принятии заявления на сдачу экзамена. Заявление отправлено в систему, можно закрыть открытые окна (*Рисунок 7*).

|                | Успех                          | × |   |
|----------------|--------------------------------|---|---|
|                | Вы успешно зарегистрировались. |   |   |
|                |                                |   |   |
| одписать       |                                |   | ) |
| Распецатать    |                                |   |   |
| I GOILE IGIGIE |                                |   |   |

Ваше заявление принято, находится в обработке. При правильности поданных Вами документов, на указанный контакт придет сообщение о принятии заявления и открытии доступа к прохождению экзамена.

#### Рисунок 7. Сообщение

Ваше заявление будет рассмотрено техническим секретарем, если документы верны, то на указанную Вами электронную почту придет сообщение о принятии заявления и открытии доступа к прохождению экзамена, либо о некорректности документов.

Специальный экзамен проводиться методом компьютерного тестирования в традиционном формате. Для сдачи теста необходимо с помощью браузеров (Google, Microsoft Edge, Yandex и др.) открыть стартовую страницу по адресу http://best.enu.kz/ и необходимо нажать кнопку "Авторизоваться" (Рисунок 8).

| NATIONAL<br>UNIVERSITY | СИСТЕМА ОНЛАЙН ТЕСТИРОВАНИЯ SMART.ENU | Авторизоваться | Регистрация | Регистрация абитуриента |  |
|------------------------|---------------------------------------|----------------|-------------|-------------------------|--|
|                        |                                       | T              |             |                         |  |

Рисунок 8. Вход в систему

На открывшейся странице (Рисунок 9) вести e-mail и пароль. Нажать кнопку "Авторизоваться".

| Авторизоваться             | × |
|----------------------------|---|
| e-mail                     |   |
| maigulserikkazhina@mail.ru |   |
| Пароль                     |   |
|                            |   |
| Авторизоваться             |   |

Рисунок 9. Вход в систему

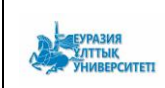

## Откроется тестирования (Рисунок 10).

| СИСТЕМА ОНЛАЙН ТЕСТА                                                                     |                                                              | Майгул 👻                  |
|------------------------------------------------------------------------------------------|--------------------------------------------------------------|---------------------------|
| Система онлайн-тестирования. Удачи. :)                                                   |                                                              |                           |
| Выбрать группу                                                                           | Выберите категорию                                           | Время экзамена            |
| Абитуриент *                                                                             | Педагогические науки •                                       | 37 минут 55 секунд        |
|                                                                                          |                                                              | Завершение экзамена.      |
| При объяснении важного нового материала учительница вдруг ус<br>Выберите вариант ответа: | лышала позади себя отчетливый продолжительный скрип. Выяснив | , кто это сделал, учитель |
| ○ Записывает замечание в дневник.                                                        |                                                              |                           |
| ○ Немедленно связывается с родителями.                                                   |                                                              |                           |
| ○ Подходит к тому, кто мешает проведению урока, и делает замечание.                      |                                                              |                           |
| Проявляет твердость и спокойствие, после урока проводит беседу с виновником.             |                                                              |                           |
|                                                                                          |                                                              |                           |

#### Рисунок 10. Система тестирования

Экзамен состоит из 20 тестовых вопросов. Специальный экзамен оценивается в форме «допуск» или «не допуск». Для получения «допуска» необходимо ответить правильно на 5 и более вопросов. На сдачу экзамена дается 40 минут. Время, оставшееся до окончания экзамена будет отображаться на экране (*Pucyнok 11*).

| Время экзамена |                      |  |  |  |
|----------------|----------------------|--|--|--|
| 38 минут 36 се | 38 минут 36 секунд   |  |  |  |
|                | Завершение экзамена. |  |  |  |

Рисунок 11. Время экзамена

После ответа на все вопросы нажмите кнопку "Завершение экзамена". Появится диалоговое окно для подтверждения Ваших действий. Нажимая кнопку Ок, Вы завершаете тест. Если Вы пропустили какие-то вопросы, система уведомит Вас об этом (*Рисунок 12*).

| ← → C 🔒 best.enu.kz/#/sexam                                   |                                              | 아 ☆ 🚺 뵭 🏝                                         |
|---------------------------------------------------------------|----------------------------------------------|---------------------------------------------------|
| 👯 Сервисы 🌀 Gmail 💶 YouTube 💡 Карты 🔤 PLATONUS 🛞 Лекция 1 🧔 🍡 | Подтвердите действие на странице best.enu.kz | 👔 Список для чтен                                 |
| СИСТЕМА ОНЛАЙН ТЕСТА                                          | Вы уверены ?                                 | Майгул *                                          |
| Система онлайн-тестирования. Удачи. :)                        | ОК Отмена                                    |                                                   |
| Выбрать группу                                                | Выберите категорию                           | Время экзамена                                    |
| Абитуриент                                                    | <ul> <li>Педагогические науки</li> </ul>     | 27 <del>танца</del> 09 секунд                     |
|                                                               |                                              | Показать результат экзамена. Завершение экзамена. |

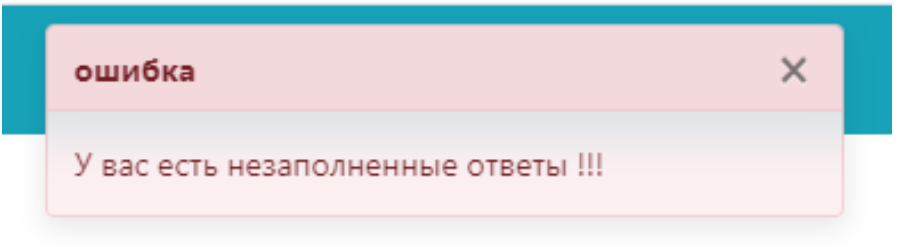

Рисунок 12. Завершение экзамена

Отметив все вопросы и пересмотрев их, снова нажмите кнопку "Завершение экзамена" (*Рисунок 13*).

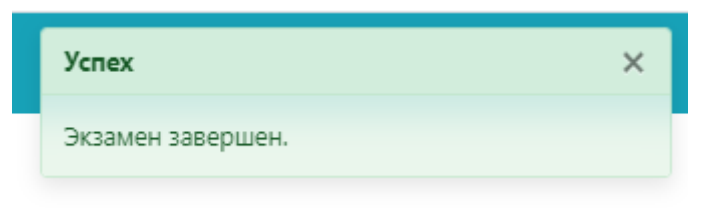

Рисунок 13. Завершение экзамена

Нажать кнопку "Показать результат экзамена" (Рисунок 14).

| СИСТЕМА ОНЛАЙН ТЕСТА Майуа *           |   |                      |                                                   |
|----------------------------------------|---|----------------------|---------------------------------------------------|
| Система онлайн-тестирования. Удачи. :) |   |                      |                                                   |
| Выбрать группу                         |   | Выберите категорию   | Время экзамена                                    |
| Абитуриент                             | ~ | Педагогические науки | 34 минут 58 секунд                                |
|                                        |   |                      | Показать результат экзамена. Завершение экзамена. |
|                                        |   |                      | <b>↑</b>                                          |

Рисунок 14. Просмотр результатов экзамена

После завершения теста на экране будет доступен результат выписки из ведомости экзамена, которая будет отправлена на Вашу электронную почту в течение рабочего дня (Рисунок 15).

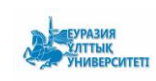

«Л.Н.Гумилев атындағы Еуразия ұлттық университеті» КЕАҚ

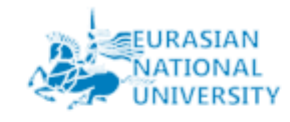

НАО «Евразийский национальный университет имени Л.Н.Гумилева»

## выписка

# из ведомости специального экзамена по области образования «Педагогические науки»

Дана Сериккажина Майгул Серикқажықызы в том, что он (а) действительно сдал (а) специальный экзамен и получил (а) допуск

Технический секретарь: Сериккажина Майгул

16-06-2021

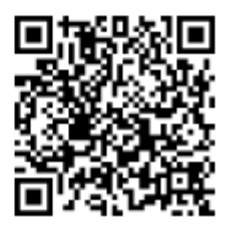

Рисунок 15. Выписка из ведомости